## Deutsche Bank

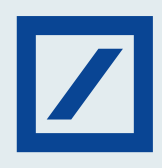

## How to generate Debit Card Pin on MyBank India app and db OnlineBanking?

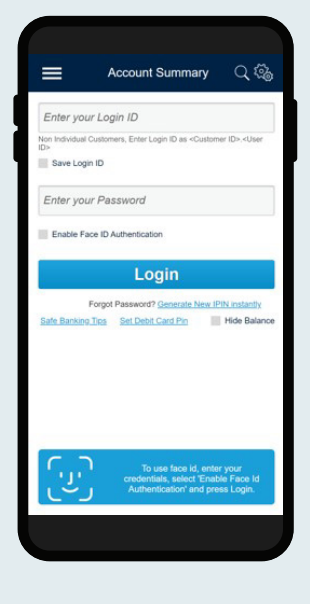

Login to MyBank India app.

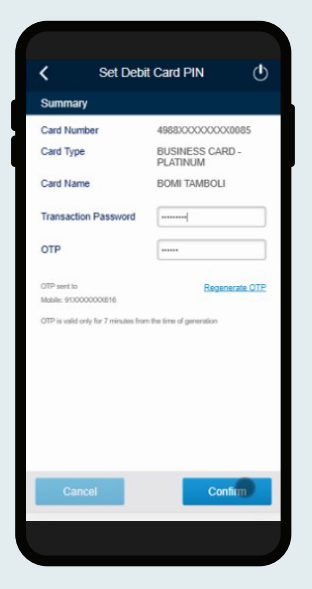

Enter your Transaction Password and the OTP sent on your registered mobile number.

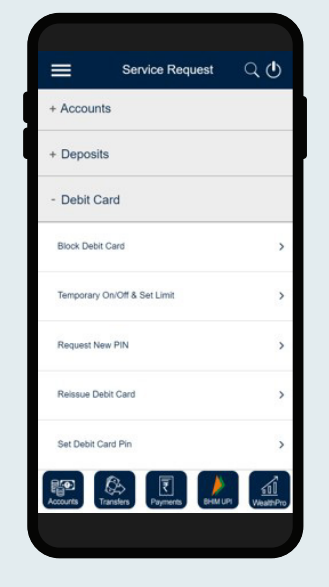

Select the Set Debit Card Pin option under Debit Card section in Service Request.

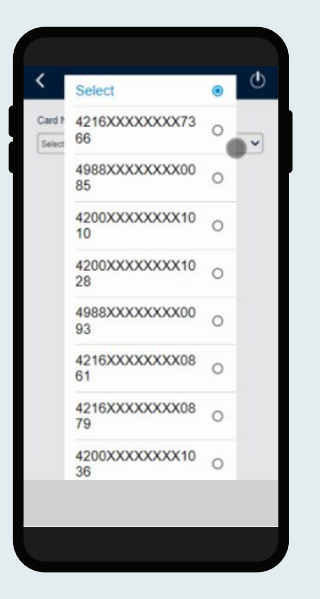

Select the Debit Card number for which the Pin needs to be set.

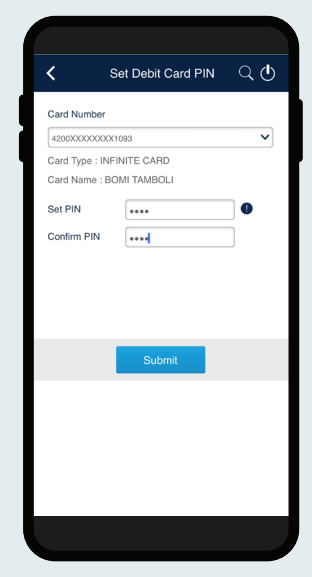

Card details will be displayed and you must enter your desired PIN to be set.

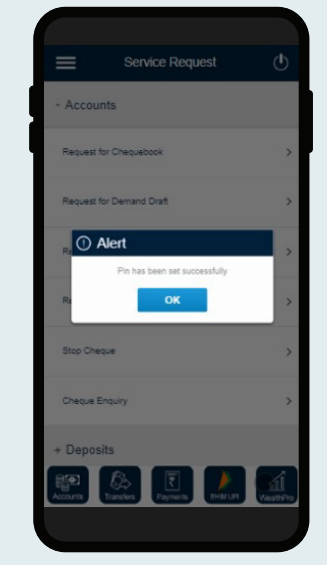

A message confirming the successful request will be displayed on the screen.

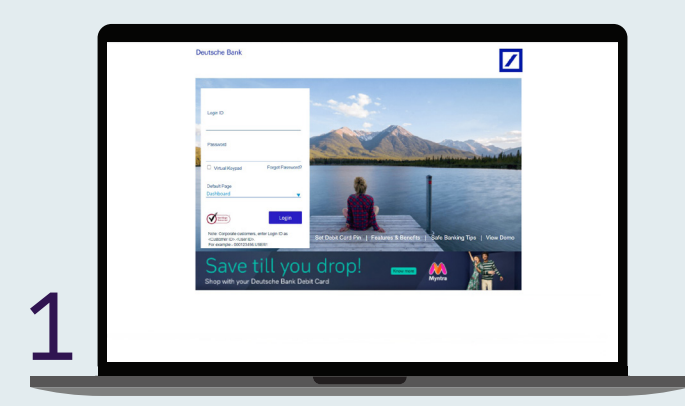

Log in to db OnlineBanking.

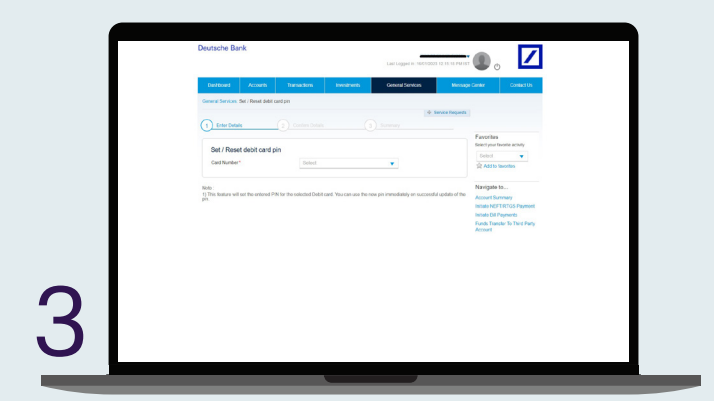

Select the card for which the Pin needs to be set and enter the Card details.

| Dusbboard Accounts Transactions    | Investments Operand Services Missage | e Context Us                                                      |
|------------------------------------|--------------------------------------|-------------------------------------------------------------------|
| Control Services New Headers's     |                                      |                                                                   |
|                                    | - Senice Reparts                     |                                                                   |
| Services Request                   | Search Q                             | Favorites                                                         |
| Debit Cards                        | Deposit Accounts                     | Soloct V                                                          |
| Set debt cars pri                  | Book Fixed Deposit Owne              |                                                                   |
| Block Debt Card                    | Ferm 180/H                           | Navigate to                                                       |
| Debt Card BuokUnseck & Hubby Links | Change Deposit Maturity Instruction  | Indiate NEFT/RTGS Payment                                         |
| Vore >                             | More >                               | Indiata Bill Paymonts<br>Funds Transfer To Third Platy<br>Account |
| Operative Accounts                 | Other Services                       |                                                                   |
| Outward Remitance Payment Request  | Dotar Squase Errotment               |                                                                   |
| Assount Statement Regional         |                                      |                                                                   |

Click on the Set Debit Card Pin option under General Services.

|   | Compared and a second and a second and | Here and the second second sec |  |
|---|----------------------------------------------------------------------------------------------------|----------------------------------------------------------------------------------------------------|--|
|   |                                                                                                    |                                                                                                    |  |
| 4 |                                                                                                    |                                                                                                    |  |

Enter the desired Pin, Transaction Password and the OTP sent on the registered mobile number. Click Submit.

| General Services Set / Reset Debit Co                              |
|--------------------------------------------------------------------|
| Nov Request is submitted successful                                |
| Franc Datas                                                        |
| Sel Fines Data Card R<br>continue<br>Cathone<br>Cathone<br>Cathone |

A message and reference number confirming the successful request will be displayed on the screen.